# ¡Hola!

Conoce como realizar la Instalación DERFE del Sistema de Registro de Partidos Políticos Locales.

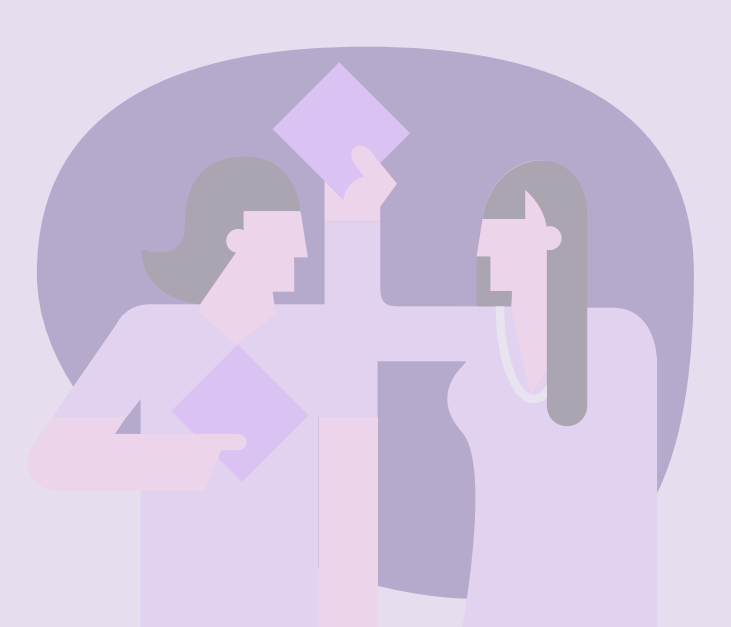

## **Instalación DERFE**

Versión del sistema 1.0

Aprende más

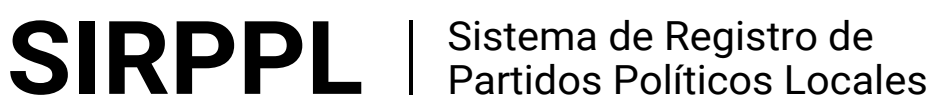

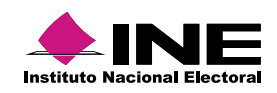

# Índice

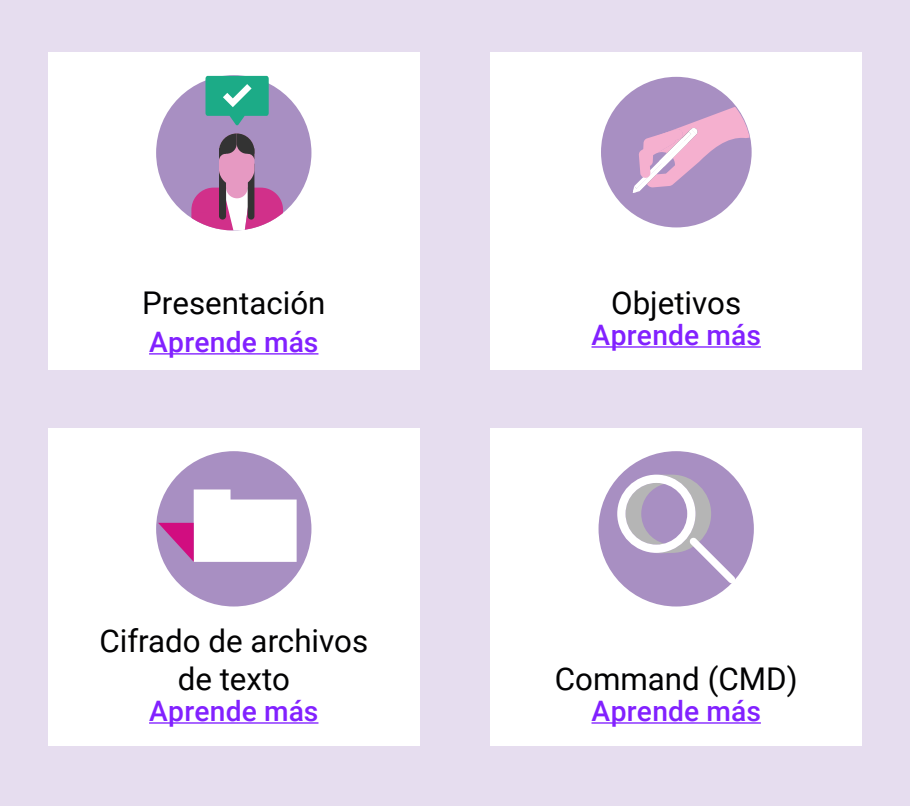

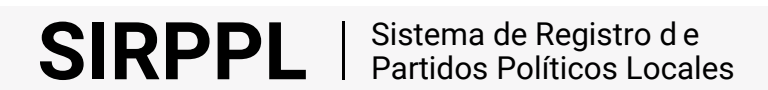

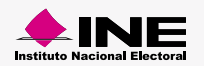

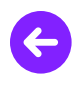

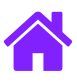

#### Presentación

El Sistema de Registro de Partidos Políticos Locales (PPL) permite registrar a los ciudadanos que asistan a las asambleas de una Organización (Distritales o Municipales) y que manifiesten su intención de afiliarse a la misma.

### Objetivos

- Conocer los programas complementarios del Registro de Partidos Políticos Locales.
- Verificar el correcto funcionamiento de los programas.
- Adquirir los conocimientos necesarios para aplicarlos en los procesos de instalación del software requerido para operar el sistema.

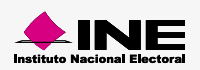

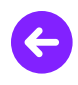

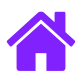

#### Cifrado de archivos de texto

Una vez generado los archivos **Padrón electoral** y **Libro negro**, en formato de texto plano, hay que crear los archivos cifrados y las llaves de acceso, instala en tu equipo de cómputo el programa **PreparedProces.java** este programa será entregado únicamente a la DERFE, quien se encarga de generar los archivos cifrados.

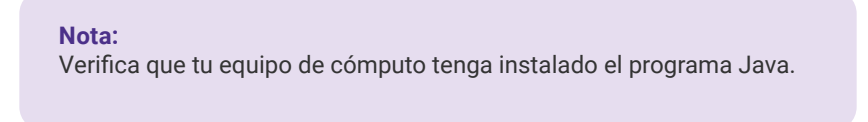

1. Presiona el botón de **Windows**, coloca la flecha sobre la opción **Este equipo**, oprime el botón derecho del mouse y elige la opción **Propiedades**.

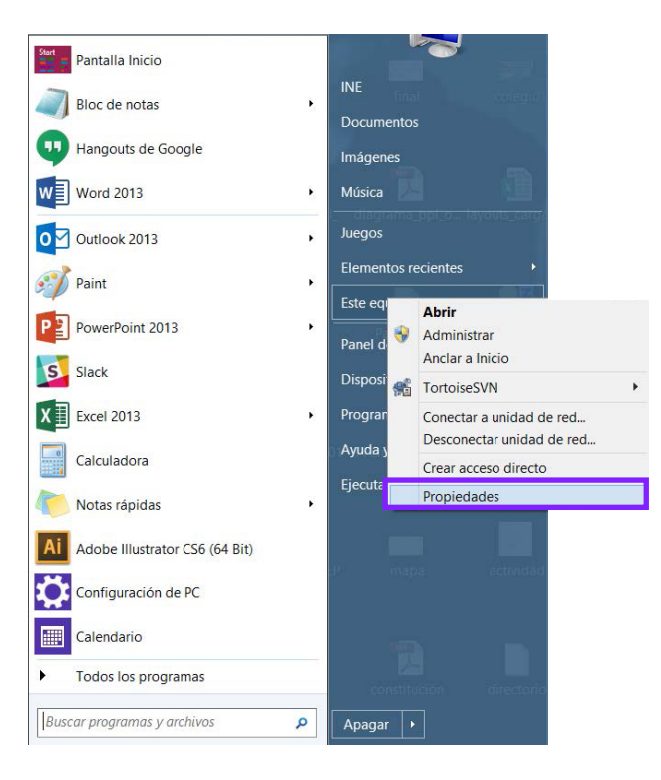

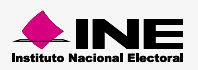

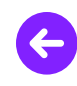

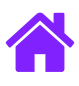

2. Se abre la ventana Sistema, oprime la opción Configuración avanzada del sistema, aparece el cuadro de Propiedades del sistema, presiona el botón Variables de entorno...

| м,                                                                                                    | Sistema                                                                                                    | _ 🗆 🗙                                 |
|----------------------------------------------------------------------------------------------------|----------------------------------------------------------------------------------------------------|---------------------------------------|
| 🔄 🎯 - 🛧 🤹 🕨 Panel de contr                                                                                                    | Propiedades del sistema                                                                                                    | × v C Buscar en el Panel de control A |
| Ventana principal del Panel de<br>control<br>Administrador de dispositivos<br>Configuración de Acceso<br>remoto<br>Protección del sistema<br><u>Configuración avanzada del</u><br>sistema | Nombre de equipo         Hardware           Opciones avanzadas         Protección del sistema         Acceso remo           Para realizar la mayoría de estos cambios, inicie sesión como administrador.         Rendimiento         Efectos visuales, programación del procesador, uso de memoria y memoria virtual           Configuración.         Perfiles de usuario         Configuración del escritorio correspondiente al inicio de sesión | Nindows 8                             |
|                                                                                                    | Configuración Inicio y recuperación Inicio del sistema e información de depuración Configuración Variables de entorno Variables de entorno Aceptar Cancelar Apli                                                                                                    | z Sta pantalla                        |

- **3.1** Aparece la ventana **Propiedades del sistema**, oprime en el botón **Variables de entorno...** se despliega el cuadro con dos Variables: usuario para INE y del sistema.
- **3.2** En Variables del sistema presiona el botón **Nueva...** y agrega los siguientes datos en el Nombre de la variable: **JAVA\_HOME.**
- **3.3** En Valor de la variable ingresa la ruta del archivo Java. ejemplo: C:\ProgramFiles(x86)\Java\jre1.8.0\_3.
- 3.4 Al terminar oprime el botón Aceptar.

|           | Nombre de equ                                                                                   | uipo                                                                                                    | Hardware                        |  |  |
|-----------|-------------------------------------------------------------------------------------------------|----------------------------------------------------------------------------------------------------|---------------------------------|--|--|
| Opcio     | nes avanzadas                                                                                   | Protección del sistema                                                                                                    | Acceso remote                   |  |  |
| а         | Variables de entorno                                                                            |                                                                                                    |                                 |  |  |
| Re        |                                                                                                 |                                                                                                    |                                 |  |  |
| EI        | ·····                                                                                           |                                                                                                    | ×                               |  |  |
| vi        |                                                                                                 | Nueva variable del sist                                                                                                    | ema 📫                           |  |  |
|           |                                                                                                 |                                                                                                    | 7.                              |  |  |
|           | Nombre de la va                                                                                 | ariable: JAVA_HOME                                                                                                    |                                 |  |  |
| 20        |                                                                                                 |                                                                                                    |                                 |  |  |
| e         | Valor de la varia                                                                               | able: C:\Program Files (x8)                                                                                                    | 6)\Java\ire1.8.0 31             |  |  |
| C         | Valor de la varia                                                                               | able: C:\Program Files (x8                                                                                                    | 6)\Java\jre1.8.0_31             |  |  |
| Ci        | Valor de la varia                                                                               | able: C:\Program Files (x8                                                                                                    | 6)\Java\jre1.8.0_31<br>Cancelar |  |  |
| Cı        | Valor de la varia                                                                               | able: C:\Program Files (x8                                                                                                    | 6)\Java\jre1.8.0_31             |  |  |
| Ci        | Valor de la varia                                                                               | able: C:\Program Files (x8<br>Aceptar                                                                                              | 6)\Java\jre1.8.0_31             |  |  |
| Ci<br>nic | Valor de la varia<br>Variables del sister<br>Variable                                           | able: C:\Program Files (x8) Aceptar ma                                                                                             | 6)\Java\jre1.8.0_31             |  |  |
| Ci<br>nik | Valor de la varia<br>Variables del sister<br>Variable<br>NUMBER OF PR.                          | able: C:\Program Files (x8) Aceptar ma Valor 8                                                                                     | 6)\Java\jre1.8.0_31             |  |  |
| C:<br>nic | Valor de la varia<br>Variables del sister<br>Variable<br>NUMBER_OF_PR.<br>OS                    | able: C:\Program Files (x8<br>Aceptar<br>ma<br>Valor<br>8<br>Windows_NT                                                            | 6)Uava\jre1.8.0_31              |  |  |
| Cı<br>nic | Valor de la varia<br>Variables del sister<br>Variable<br>NUMBER_OF_PR.<br>OS<br>Path            | able: C:\Program Files (x8<br>Aceptar<br>ma<br>Valor<br>8<br>Windows_NT<br>C:\ProgramData\Oracle\Java                              | 6)Uava\jre1.8.0_31              |  |  |
| C:<br>nic | Valor de la varia<br>Variables del sister<br>Variable<br>NUMBER_OF_PR.<br>OS<br>Path<br>PATHEXT | able: C:\Program Files (x8<br>Aceptar<br>ma<br>Valor<br>8<br>Windows_NT<br>C:\ProgramData\Oracle\Java<br>.COM;.EXE;.BAT;.CMD;.VBS; | (javapath;,<br>VBE;JS;,         |  |  |
| C:<br>nic | Valor de la varia<br>Variables del sister<br>Variable<br>NUMBER_OF_PR.<br>OS<br>Path<br>PATHEXT | able: C:\Program Files (x8) Aceptar ma Valor 8 Windows_NT C:\ProgramData\Oracle\JavaCOM;.EXE;.BAT;.CMD;.VBS;                       | (javapath; )<br>Cancelar        |  |  |

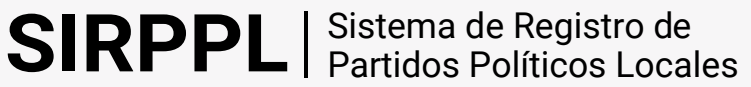

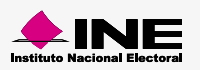

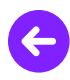

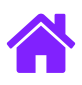

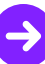

#### Importante:

Para obtener el Valor de la variable ingresa a la unidad C: en seguida presiona la carpeta Archivos de programa, localiza la carpeta Java oprímela, aparece otra carpeta, presiona la carpeta para abrirla, oprime sobre el espacio en blanco de la ruta, copia la ruta y agrégala en el Valor de la Variable.

3.5 Aparecerá como agregado a la lista de Variables del sistema.

|                 | Variables de entorno                  |
|-----------------|---------------------------------------|
| Variables de us | suario para INE                       |
| Variable        | Valur                                 |
| SVN_SSH         | C:\Program Files\TortoiseSVN\bin\Tort |
| TEMP            | %USERPROFILE%\AppData\Local\Temp      |
| TMP             | %USERPROFILE%\AppData\Local\Temp      |
| L               | Nueva Editar Eliminar                 |
| Variable        | Valor                                 |
| NUMBER OF       | PR., 8                                |
| OS              | Windows NT                            |
| Path            | C:\ProgramData\Oracle\Java\javapath;  |
|                 | Nueva Editar Eliminar                 |

4.1 Busca en ese mismo listado la variable Path selecciónala y oprime el botón Editar... en el campo Valor de la variable al final de la ruta ingresa el siguiente dato: ;%JAVA\_HOME%\bin presiona el botón Aceptar.

| V                                                                          | ariables de entorno                                                                                      |
|----------------------------------------------------------------------------|----------------------------------------------------------------------------------------------------|
| Variables de usuario                                                       | para INE                                                                                                 |
| Edita                                                                      | ar la variable del sistema                                                                               |
| Nombre de la variab                                                        | le: Path                                                                                                 |
| Valor de la variable:                                                      | Files\TortoiseSVN\bin;%JAVA_HOME%\b                                                                      |
|                                                                            | Aceptar Cancelar                                                                                         |
|                                                                            |                                                                                                    |
| vanables der sistema                                                       |                                                                                                    |
| variables der sistema<br>Variable                                          | Valor ^                                                                                                  |
| Variables der sistema<br>Variable<br>NUMBER_OF_PR                          | Valor ^                                                                                                  |
| Variable<br>Variable<br>NUMBER_OF_PR<br>OS                                 | Valor ^<br>8<br>Windows_NT                                                                               |
| Variables der sistema<br>Variable<br>NUMBER_OF_PR<br>OS<br>Path            | Valor ^<br>8<br>Windows_NT<br>C:\ProgramData\Oracle\Java\javapath;                                       |
| Variables der sistema<br>Variable<br>NUMBER_OF_PR<br>OS<br>Path<br>PATHEXT | Valor &<br>8<br>Windows_NT<br>C:\ProgramData\Oracle\Java\javapath;<br>.COM;.EXE;.BAT;.CMD;.VBS;.VBE;.JS; |

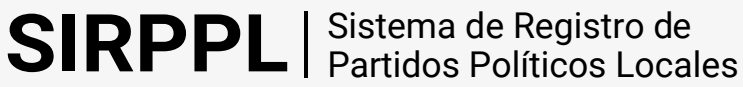

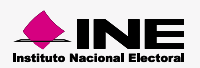

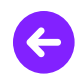

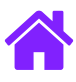

- 4.2 Presiona los botones Aceptar de todas las ventanas hasta salir de Propiedades del sistema.
- **4.3** Tu equipo de cómputo ya se encuentra configurado para generar los archivos cifrados y las llaves de acceso.

### Command (CMD)

Para comenzar a generar los archivos cifrados y las llaves, ingresar al Command (CMD), siguiendo estos pasos:

1. Oprime el botón de **Windows**, en el campo de texto que está en la parte inferior escribe **CMD** aparece en el primer lugar de la lista.

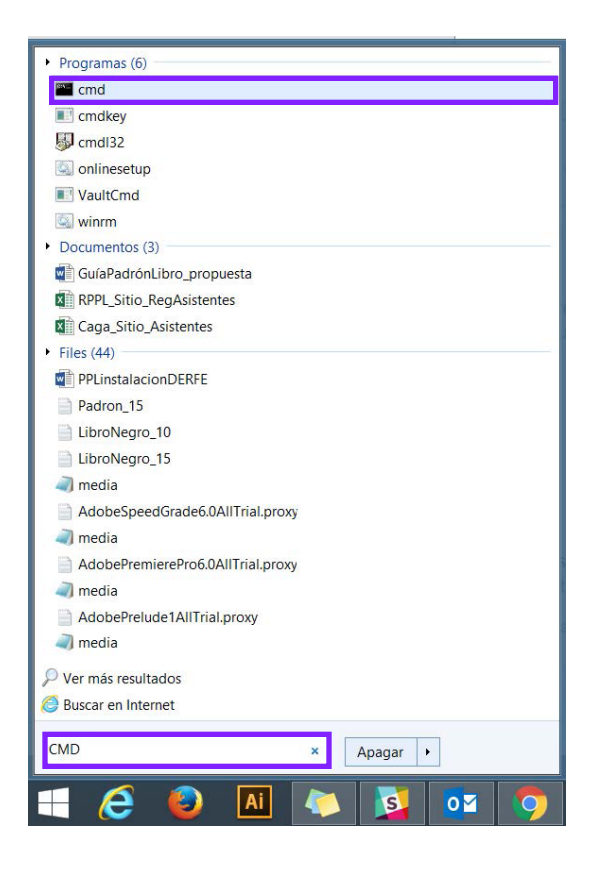

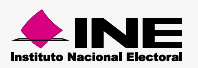

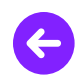

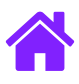

Presiona el icono **cmd**, se desplegara la siguiente pantalla.

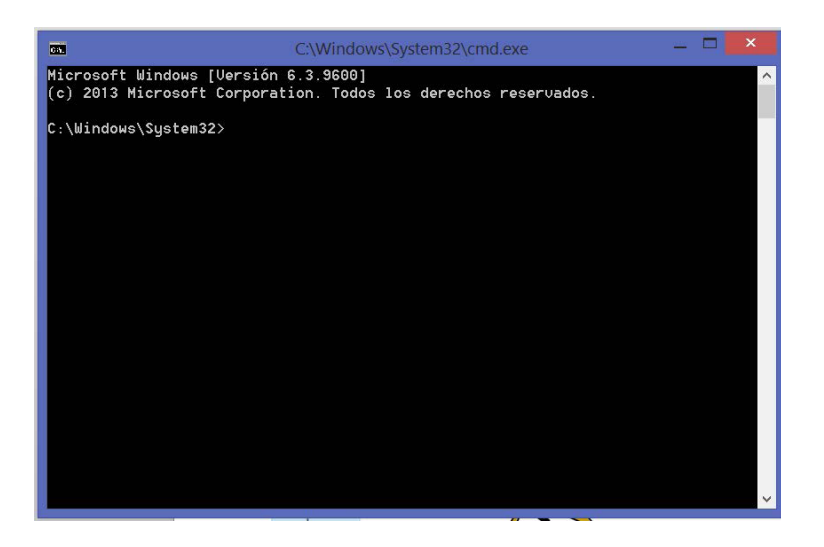

2. En seguida de C:\Windows\System32> agrega la dirección donde se encuentra ubicada la carpeta del Padrón electoral y del Libro negro. Selecciona el campo de texto, copia la dirección y agrégala.

| 🚺   ⊋ 🚺 = I                                                                                                    | Nueva                                                     | carpeta                            |               | _ C                                                                     | ×                     |
|----------------------------------------------------------------------------------------------------|-----------------------------------------------------------|------------------------------------|---------------|-------------------------------------------------------------------------|-----------------------|
| Archivo Inicio Compartir Vista                                                                                 |                                                           |                                    |               |                                                                         | ^ ?                   |
| Copiar vita de acceso<br>Copiar Pegar Pegar Pegar Pegar Pegar Pegar Pegar Pegar Acceso directo<br>Portapapeles | Mover a - X Eliminar<br>Copiar a - M Cambian<br>Organizar | • nombre Nueva<br>carpeta<br>Nuevo | Propiedades   | Seleccionar to<br>No seleccionar<br>Invertir seleccional<br>Seleccional | do<br>r ninguno<br>ón |
|                                                                                                    | sktop\Nueva carpeta                                       |                                    | ✓ 🖒 Buscar er | n Nueva carpeta                                                         | م<br>م                |
| Escritorio                                                                                                    | Nombre                                                    | Fecha de modificaci                | ón Tipo       | Tamañ                                                                   | ю                     |
| 🤣 Grupo en el hogar                                                                                            | L cipher 28/06/2016 11:48 a.m.                            |                                    | m. Carpeta de | archivos                                                                |                       |
| line interview                                                                                                 | 👢 decipher                                                | 20/04/2016 03:21 p.                | m. Carpeta de | archives                                                                |                       |
| 🐌 Búsquedas                                                                                                    | 💁 imgCifrado                                              | 20/04/2016 12:56 p.                | m. Imagen PNO | G 2                                                                     | 60 KB                 |
| ) Contactos                                                                                                    | PreparedProcess                                           | 20/04/2016 12:57 p.                | m. Executable | Jar File 14,3                                                           | 17 KB                 |
| 🐌 Descargas                                                                                                    | Readme                                                    | 21/04/2016 03:31 p.                | m. Documento  | de texto                                                                | 1 KB                  |
| Documentos                                                                                                    |                                                           |                                    |               |                                                                         |                       |
| 📜 Escritorio                                                                                                   |                                                           |                                    |               |                                                                         |                       |
| k Favoritos                                                                                                    |                                                           |                                    |               |                                                                         |                       |
| 🗼 Imágenes                                                                                                    |                                                           |                                    |               |                                                                         |                       |
| 🍺 Juegos guardados                                                                                             |                                                           |                                    |               |                                                                         |                       |
| 🐌 Música 🗸                                                                                                    |                                                           |                                    |               |                                                                         |                       |
| 5 elementos                                                                                                    |                                                           |                                    |               |                                                                         |                       |

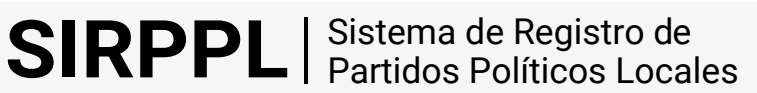

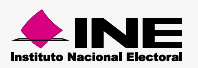

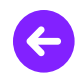

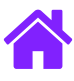

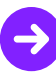

Dentro de la carpeta se encuentran dos portafolios **cipher** y **decipher**. En **cipher** se van a encontrar las llaves una vez que hayan sido generadas desde el CMD.

| <b>B</b>   <b>D B</b> = 1      | ciț                  | oher                 |               | _ 🗆 💌            |
|--------------------------------|----------------------|----------------------|---------------|------------------|
| Archivo Inicio Compartir Vista |                      |                      |               | ^ (              |
| Copiar Pegar Acceso directo    | Mover a - K Eliminal | r • Nueva<br>carpeta | Propiedades   | Seleccionar todo |
| ( → ↑ ↓ Nueva carpet           | a ⊧ cipher           |                      | ✓ C Buscar e  | en cipher 🖉 🔎    |
| 👢 Adobe CS6 Master Collecti ^  | Nombre               | Fecha de modificaci  | ón Tipo       | Tamaño           |
| 🗼 apoyo al PREP CDMX           | count.data           | 27/06/2016 05:33 p.  | m. Archivo DA | ATA 1 KB         |
| L carpeta de respaldo usb      | key.ckf              | 27/06/2016 05:33 p.  | m. Archivo CK | F 1 KB           |
| CompendioGulasGrales           | LibroNegro.cfd       | 27/06/2016 05:33 p.  | m. Archivo CF | D 70,711 KB      |
| L diputados_actas              | Padron.cfd           | 27/06/2016 05:34 p.  | m. Archivo CF | D 517 KB         |
| L Formatos Y<br>4 elementos    |                      |                      |               |                  |

En **decipher** deben ir 32 archivos de Padrón electoral y 32 archivos de Libro negro, uno por entidad; es necesario generar el resto de los archivos aunque no contengan información.

| 121       |           |                              | deciphe         | r             |                  |                      |          | ×   |
|-----------|-----------|------------------------------|-----------------|---------------|------------------|----------------------|----------|-----|
| rchivo    | Inicio Co | ompartir V                   | fista           |               |                  |                      |          | ^ ( |
| opiar Peg | ar €      | Mover a -<br>Copiar a -<br>O | K Eliminar •    | Nuev<br>carpe | ra<br>ta<br>uevo | Propiedades<br>Abrir | Seleccio | nar |
| • •       | • ↑ 👢     | Nueva ca                     | ⊧ decipher      | ~ (           | 5 Bu             | scar en decipt       | her      | P   |
| 1 ^       | Nombre    | *                            | Fecha de modifi | a             | Tipo             |                      | Tamaño   |     |
|           | E Libro   | Nearo 20                     | 20/04/2016 03:1 | 1             | Docume           | nto de tex           | 0 KB     | 1   |
| 1         | E Libro   | Negro_21                     | 20/04/2016 03:1 | 1             | Docume           | nto de tex           | 0 KB     |     |
|           | Libro     | Negro_22                     | 20/04/2016 03:1 | 1             | Docume           | nto de tex           | 0 KB     |     |
|           | Libro     | Negro_23                     | 20/04/2016 03:1 | 1             | Docume           | nto de tex           | 0 KB     |     |
|           | Libro     | Negro_24                     | 20/04/2016 03:1 | 1             | Docume           | nto de tex           | 0 KB     |     |
|           | Libro     | Negro_25                     | 20/04/2016 03:1 | 1             | Docume           | nto de tex           | 0 KB     |     |
|           | Libro     | Negro_26                     | 20/04/2016 03:1 | 1             | Docume           | nto de tex           | 0 KB     |     |
| <b>a</b>  | E Libro   | Negro_27                     | 20/04/2016 03:1 | 1             | Docume           | nto de tex           | 0 KB     | 1   |
|           | 🗎 Libro   | Negro_28                     | 20/04/2016 03:1 | 1             | Docume           | nto de tex           | 0 KB     |     |
|           | 📄 Libro   | Negro_29                     | 20/04/2016 03:1 | 1             | Docume           | nto de tex           | 0 KB     |     |
|           | 📄 Libro   | Negro_30                     | 20/04/2016 03:1 | 1             | Docume           | nto de tex           | 0 KB     |     |
| a         | E Libro   | Negro_31                     | 20/04/2016 03:1 | 1             | Docume           | nto de tex           | 0 KB     |     |
|           | 📄 Libro   | Negro_32                     | 20/04/2016 03:1 | 1             | Docume           | nto de tex           | 0 KB     |     |
| a         | 📄 Padro   | on_1                         | 20/04/2016 03:1 | 1             | Docume           | nto de tex           | 0 KB     |     |
|           | 📄 Padri   | on_2                         | 20/04/2016 03:1 | 1             | Docume           | nto de tex           | 0 KB     |     |
|           | Padro     | on_3                         | 20/04/2016 03:1 | 1             | Docume           | nto de tex           | 0 KB     |     |
| 4         | 📄 Padro   | on_4                         | 20/04/2016 03:1 | 1             | Docume           | nto de tex           | 0 KB     |     |
|           | Padro     | on_5                         | 20/04/2016 03:1 | 1             | Docume           | nto de tex           | 0 KB     |     |
| 4         | 📄 Padro   | on_6                         | 20/04/2016 03:1 | 1             | Docume           | nto de tex           | 0 KB     |     |
|           | 📄 Padri   | on_7                         | 20/04/2016 03:1 | 1             | Docume           | nto de tex           | 0 KB     |     |
| <u> </u>  | 📄 Padri   | on_8                         | 20/04/2016 03:1 | 1             | Docume           | nto de tex           | 0 KB     |     |
|           | 📄 Padro   | on_9                         | 20/04/2016 03:1 | 1             | Docume           | nto de tex           | 0 KB     |     |
| <u>_</u>  | 📄 Padri   | on_10                        | 20/04/2016 05:0 | 5             | Docume           | nto de tex           | 456 KB   |     |
|           | 📄 Padro   | on_11                        | 20/04/2016 03:1 | 1             | Docume           | nto de tex           | 0 KB     |     |
|           | 📄 Padri   | on_12                        | 20/04/2016 03:1 | 1             | Docume           | nto de tex           | 0 KB     |     |
| 1~        | E Dade    | on 13                        | 20/04/2016 03-1 | 1             | Docume           | nto de tex           | 0 KB     |     |

#### Nota:

Al menos **uno** de los **64** archivos de Padron y LibroNegro debe contener los datos, el resto de los 63 archivos pueden ir vacíos.

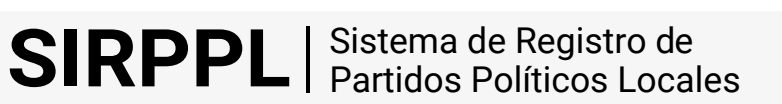

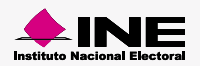

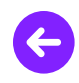

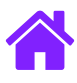

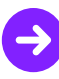

Escribe las letras **cd** en seguida del signo > presiona el botón derecho del mouse para pegar la ruta y oprime **Enter** desde el teclado.

| <b>04.</b>                             | C:\Windows\System32\cmd.exe                                         | _ 🗆 🗙 |
|----------------------------------------|---------------------------------------------------------------------|-------|
| Microsoft Windows<br>(c) 2013 Microsof | [Versión 6.3.9600]<br>t Corporation. Todos los derechos reservados. | ^     |
| C:\Windows\System:                     | 32>cd C:\Users\INE\Desktop\Nueva carpeta_                           |       |

3. Aparece la siguiente ruta C:\Users\INE\Desktop\Nueva carpeta> enseguida captura la ruta: java –jar PreparedProcess.jar –c decipher cipher

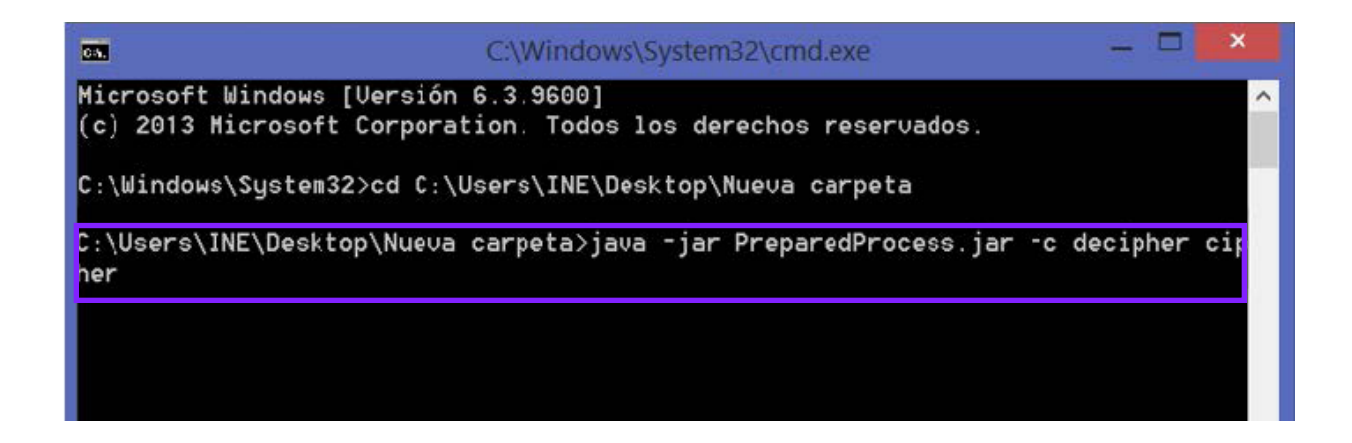

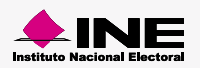

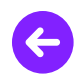

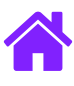

Oprime Enter y comenzaran a generarse los archivos cifrados y las llaves.

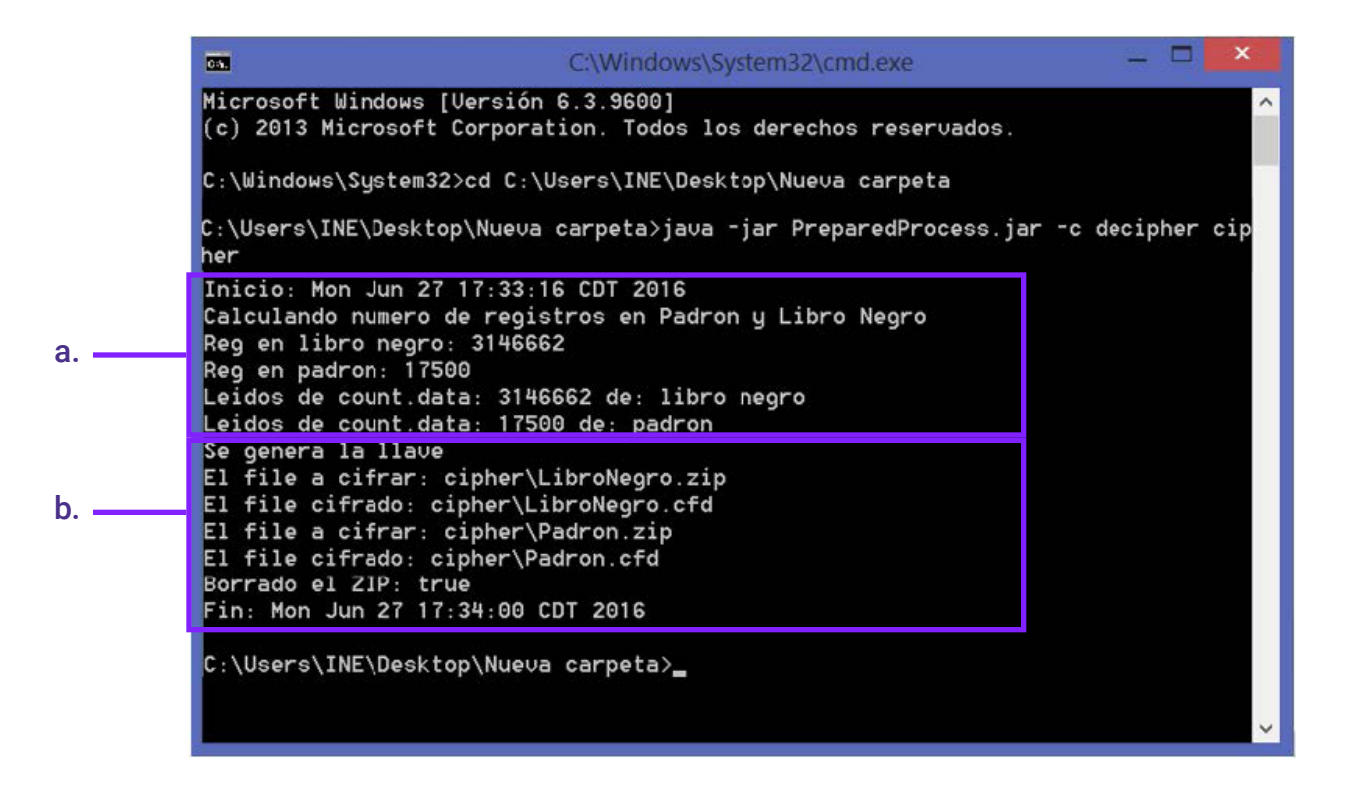

- **a.** Muestra la fecha de inicio, hora y año en que se generó. También indica la cifra del Libro negro y Padrón electoral.
- b. Enseña las llaves generadas del Padrón electoral y del Libro negro, fecha de término, hora y año.
- 4. Los archivos y llaves creadas los encuentras en la ruta C:\Users\INE\Desktop\Nuevacarpeta

| 1   🔁 🚺 =                                             |                                            | Nueva            | carpeta                         |            |           |                       |                                       | _ 🗆 🗙       |
|-------------------------------------------------------|--------------------------------------------|------------------|---------------------------------|------------|-----------|-----------------------|---------------------------------------|-------------|
| Archivo Inicio Compartir V                            | sta                                        | _                |                                 |            |           |                       |                                       | ^ 🕐         |
| Copiar Pegar<br>Pegar<br>Pegar<br>Pegar acceso direct | to A v a v a v a v a v a v a v a v a v a v | Nueva<br>carpeta | uevo elemento •<br>cil acceso • | Propiedade | Abrir -   | Seleccion<br>No selec | ar todo<br>cionar ninguno<br>elección |             |
| (€) → ↑ ↓ ► Nueva ca                                  | rpeta                                      | 140              | evo                             | ,          | ADT III   | v C                   | Buscar en Nueva                       | a carpeta 🔎 |
| Nombre                                                | <ul> <li>Fecha de r</li> </ul>             | nodificación     | Тіро                            | Т          | amaño     | . 1                   |                                       |             |
|                                                       | 27/06/201                                  | 6 05:34 p. m.    | Carpeta de arc                  | chivos     |           |                       |                                       |             |
| decipher                                              | 20/04/201                                  | 6 03:21 p. m.    | Carpeta de arc                  | chivos     |           |                       |                                       |             |
| 📲 🧕 🥦 imgCifrado                                      | 20/04/201                                  | 6 12:56 p. m.    | Imagen PNG                      |            | 260 KB    |                       |                                       |             |
| PreparedProcess                                       | 20/04/201                                  | 6 12:57 p. m.    | Executable Jar                  | r File     | 14,317 KB |                       |                                       |             |
| 🔋 📄 Readme                                            | 21/04/201                                  | 6 03:31 p. m.    | Documento de                    | e texto    | 1 KB      |                       |                                       |             |

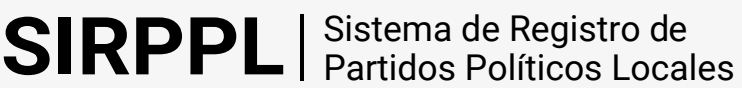

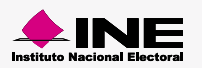

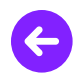

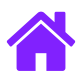

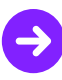

5. La carpeta cipher contiene las llaves y archivos generados, ingresa a la carpeta.

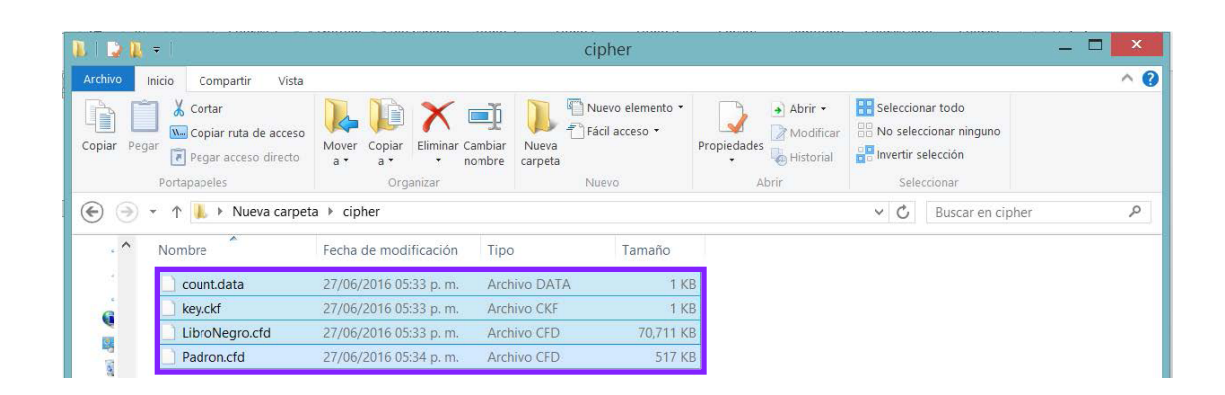

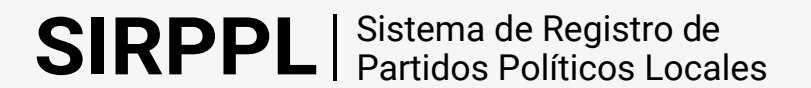

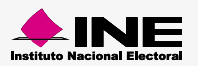

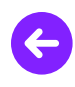

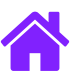

## ¡Felicidades!

Estás listo para realizar la instalación DERFE.

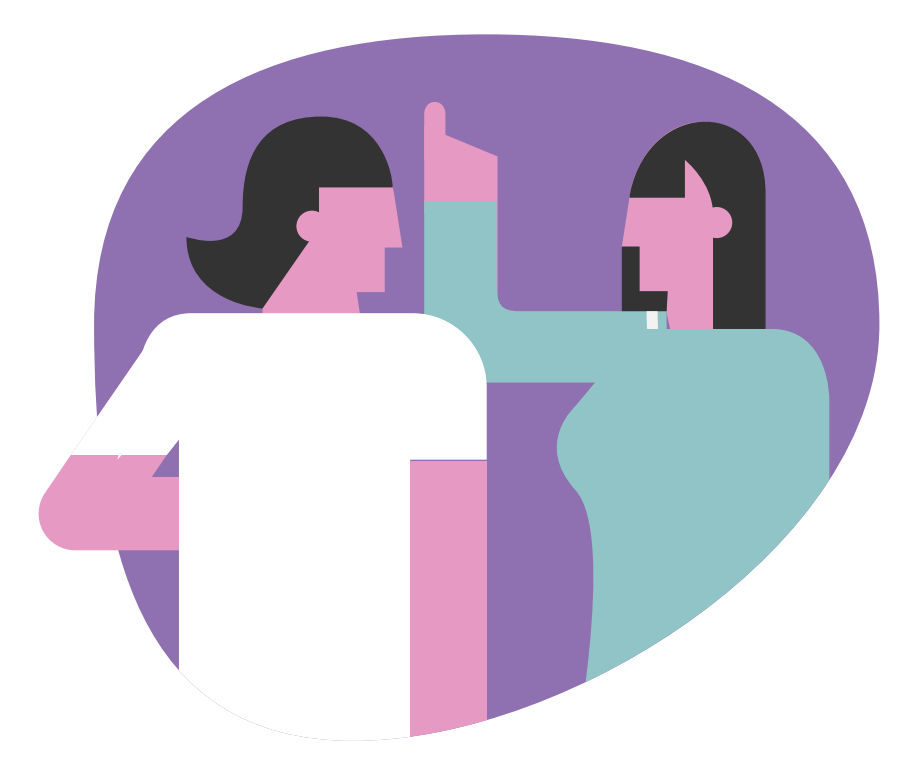

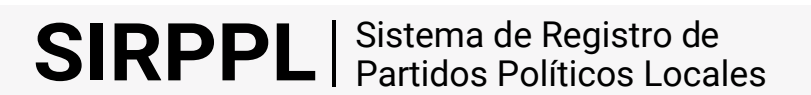

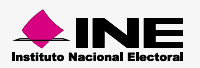